## Starter Sphéro :

Pour utiliser une boule sphéro, il faut à chaque séance réaliser les tâches suivantes :

Connecter un dongle bluetooth sur le port usb de votre ordinateur.

Faire un clic droit sur le symbole bluetooth en bas à droite de votre écran (vers l'affichage de l'heure) puis cliquer sur « ajouter un périphérique bluetooth » :

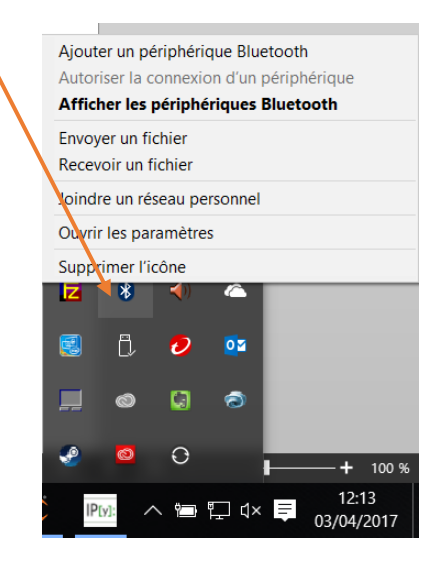

Détecter un nouveau périphérique comme sphéro GRP, puis cliquer sur suivant

| 🍥 🗗 Ajouter un périphérique                                                                                                    |                                             |
|----------------------------------------------------------------------------------------------------|---------------------------------------------|
| Sélectionner un périphérique à ajouter à cet ordinateur<br>Windows recherchera les nouveaux périphériques et les affichera ici. |                                             |
| Sphero-GRP<br>Bluetooth<br>Autre                                                                                                | DFICHOT<br>Bluetooth<br>Ordinateur portable |
| Que faire si Windows ne trouve pas mon périphérique ?                                                                           |                                             |
|                                                                                                    | Suivant Annuler                             |

Cliquer ensuite sur fermer lorsque le périphérique est connecté :

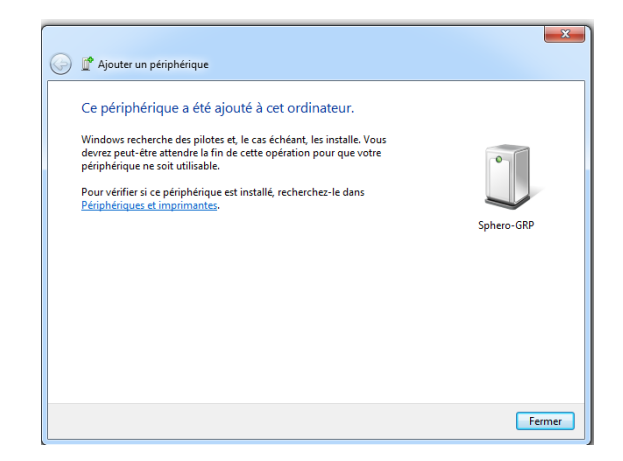

Le périphérique (la boule sphéro) est maintenant reconnu :

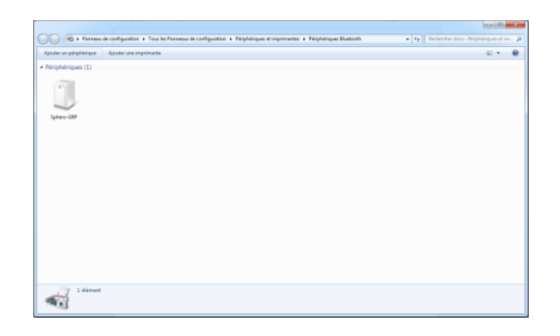

Ouvrir une page notebook jupyter et lancer ce programme :

# simple inquiry example

import bluetooth

nearby\_devices = bluetooth.discover\_devices(lookup\_names=True)

print("found %d devices" % len(nearby\_devices))

for addr, name in nearby\_devices:

print(" %s - %s" % (addr, name))

print(name)

Ce programme renseigne de l'adresse mac de chaque périphérique connecté en bluetooth à votre ordinateur..... Mais c'est quoi une adresse mac ? **Rechercher** cela et **compléter** le mur avec votre réponse.

L'adresse mac de la sphéro GRP est donc :

68:86:E7:07:ED:C5 - Sphero-GRP

Il faudra donner cette adresse à chaque début de programme de la façon suivante :

from kulka import Kulka ADDR = '68:86:E7:07:ED:C5' with Kulka(ADDR) as kulka:

Exemple :

from \_\_future\_\_ import print\_function
from kulka import Kulka
import time
ADDR = '68:86:E7:07:ED:C5'
with Kulka(ADDR) as kulka:
 kulka.set\_back\_led(5)
 kulka.roll(20,1)
 time.sleep(1)